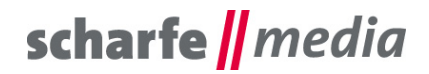

scharfe media GmbH Geschäftsführer: Torsten Scharfe Freiberger Straße 114 01159 Dresden

Tel 0351 - 4244 7022 Fax: (0351) 42 03 - 16 97 E-Mail: info@scharfe-media.de

www.scharfe-media.de

Shopware-Plugin Ausblenden der Preise und Einblenden der Preise nach Login (je Kundengruppe und Kategorien) Version 0.1.0

Dresden, 11.03.2020

# Inhaltsverzeichnis

| 1. Installationsanleitung                                                          | 2  |
|------------------------------------------------------------------------------------|----|
| 2. Zusatzfelder                                                                    | 3  |
| 3. Pluginkonfiguration                                                             | 4  |
| 3.1 Grundeinstellungen                                                             | 4  |
| 3.2 Erweiterte Einstellungen                                                       | 6  |
| 3.3 Preise für ausgewählte Artikel und Kategorien einblenden                       | 7  |
| 4. Kombinationsmöglichkeiten zum Ausblenden der Preise                             | 9  |
| 6. Problembehebungen                                                               | 10 |
| 6.1 Einstellungen werden nicht übernommen                                          | 10 |
| 6.3 Preise werden in der Kategorie auch bei ausgewählten Artikeln wieder angezeigt | 10 |
| 6.4 Der Preisfilter funktioniert nicht                                             | 10 |
| 6.5 Eine bestimmte Kombination blendet die Preise nicht ein/aus                    | 10 |
| 6.6 Preis auf Anfrage                                                              | 10 |
| 7. Kontakt zum Hersteller                                                          | 10 |
|                                                                                    |    |

# scharfe || media

# 1. Installationsanleitung

Installieren Sie das Plugin über den Plugin-Manager und nehmen Sie Ihre gewünschten Einstellungen in der Plugin-Konfiguration vor.

Die Installation erfolgt über den Plugin-Manager im Backend von Shopware. Einloggen im Shopware Backend des eigenen Shops

Hauptmenü: Einstellungen > System > Plugins

Plugin installieren klicken und danach aktivieren und anschließend auf Konfiguration klicken.

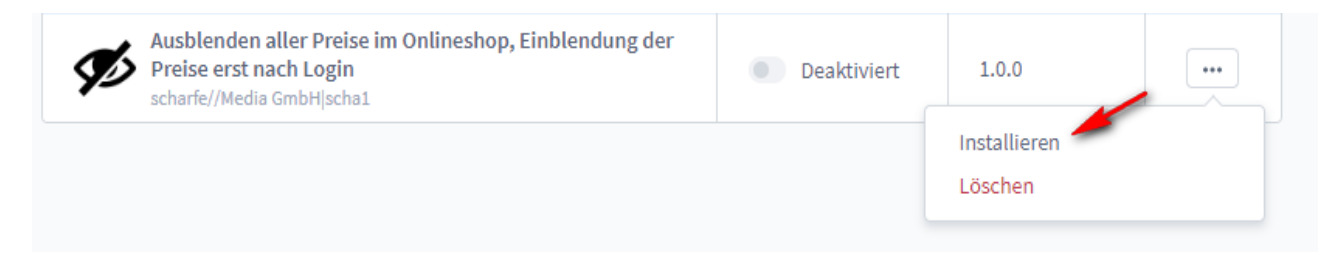

Nach der Installation ist das Plugin standardmäßig aktiviert und die Preise sind für alle Artikel ausgeblendet.

Damit die Einstellungen im Storefront sofort wirksam sind, muss ein Verkaufskanal gewählt werden. Standardmäßig ist das der, auf dem Sie ihren Shop registriert haben. Wählen Sie keinen Verkaufskanal aus, werden die Änderungen im Storefront erst übernommen, wenn Sie den Cache neu geladen haben.

|                    | Verkaufskanal     |   |
|--------------------|-------------------|---|
|                    | Demoshop 6        | ~ |
| Grundeinstellungen |                   |   |
|                    | Plugin aktivieren |   |
|                    |                   |   |

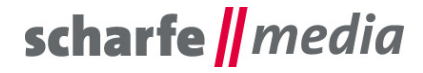

# 2. Zusatzfelder

Bei der Installation werden Sets für die Zusatzfelder angelegt, die nachträglich anpassbar sind.

Einstellungen > System > Zusatzfelder

| Label                                 |     |
|---------------------------------------|-----|
| Preise für diese Kategorie einblenden | ••• |
| Ausblenden der Preise                 | ••• |

Darüber können die Feldbezeichner und Platzhalter nachträglich geändert werden.

| Set Informationen |                                          |                       |                  |
|-------------------|------------------------------------------|-----------------------|------------------|
|                   | Technischer Name                         |                       | 0                |
|                   | scha1_hidePriceInProducts                |                       |                  |
|                   | In allen Administrationssprachen pflegen |                       |                  |
|                   | Label (Englisch)                         |                       |                  |
|                   | Hide Price in Products                   |                       |                  |
|                   | Verwenden für:                           |                       |                  |
|                   | Produkte Verwendung hinzufügen           |                       |                  |
|                   |                                          |                       |                  |
|                   |                                          |                       |                  |
|                   | Suche                                    |                       | Neues Zusatzfeld |
|                   | Label                                    | Тур                   | Position         |
|                   | Preis ausblenden                         | sw-settings-custom-fi |                  |

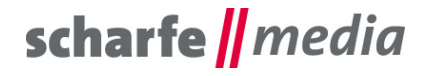

# 3. Pluginkonfiguration

### 3.1 Grundeinstellungen

| Grundeinstellungen      |                                                        |   |
|-------------------------|--------------------------------------------------------|---|
|                         | Plugin aktivieren                                      | 0 |
|                         | Preise ausblenden                                      | 0 |
|                         | Preise ausblenden und Anfragen für ausgewählte Artikel | 0 |
|                         | Nein                                                   | ~ |
|                         | • Preisfilter als Button einblenden                    | 0 |
| rweiterte Einstellungen |                                                        |   |
|                         | Preise für folgende Kategorien anzeigen                |   |
|                         |                                                        | ~ |
|                         | Preise für folgende Kundengruppen anzeigen             |   |
|                         |                                                        | ~ |
|                         |                                                        |   |
|                         |                                                        |   |

**Plugin deaktivieren:** Deaktiviert das Plugin, so dass alle Preise wieder sichtbar sind, ohne das komplette Plugin erst in der Übersicht deaktivieren zu müssen.

**Preise ausblenden:** Blendet alle Preise im Listing und auf der Produktdetailseite aus. Der Preis wird durch einen Standardtext aus den Textbausteinen ersetzt, wenn sie nicht anderweitig in den Textbausteinen beschriftet wurden.

#### Preise ausblenden und Anfragen für ausgewählte Artikel:

- Ja (Preise werden für alle Artikel ausgeblendet)
- Nein (Preise werden nur für ausgewählte Artikel ausgeblendet)

**Preisfilter als Button einblenden:** Wenn in einem Artikel keine Preise sichtbar sind, wird der Preisfilter standardmäßig im Produkt-Listing ausgeblendet. Die Funktion blendet den Preisfilter wieder ein, aber ohne Funktion, damit kein ermitteln des Preises möglich ist.

| Hersteller 🗸 F | arbe 🗸 Größ | e 🗸 Material | ✓ Zielgruppe | ✓ Bewertung mind | . Versandkostenfrei      |
|----------------|-------------|--------------|--------------|------------------|--------------------------|
| Hersteller 🗸   | Farbe 🗸     | Größe 🗸      | Material 🗸   | Zielgruppe 🗸     | Kein Preis verfügbar 🗸 🗸 |

# scharfe || media

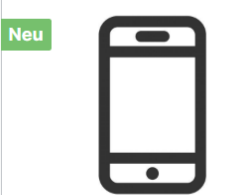

#### Hauptartikel

Lorem ipsum dolor sit amet, consetetur sadipscing elitr, sed diam nonumy eirmod tempor invidunt ut labore et dolore Inhalt: 1

Preise sind nicht sichtbar

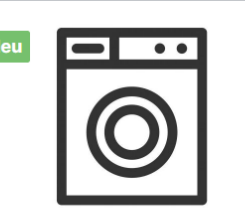

# Hauptprodukt mit erweiterten Preisen

Lorem ipsum dolor sit amet, consetetur sadipscing elitr, sed diam nonumy eirmod tempor invidunt ut labore et dolore Inhalt: 1

Preise sind nicht sichtbar

Preise sind nicht sichtbar

Produkt-Nr.: SWDEMO10001

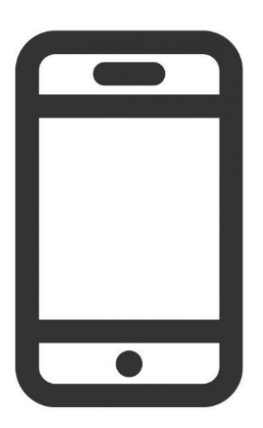

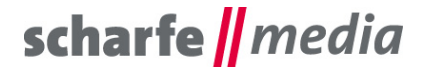

### 3.2 Erweiterte Einstellungen

**Preise für folgende Kategorien anzeigen:** blendet die Preise für alle Artikel in der befindlichen Kategorie ein, die ausgewählt wurde. Für alle Artikel in anderen Kategorien sind keine Preise sichtbar.

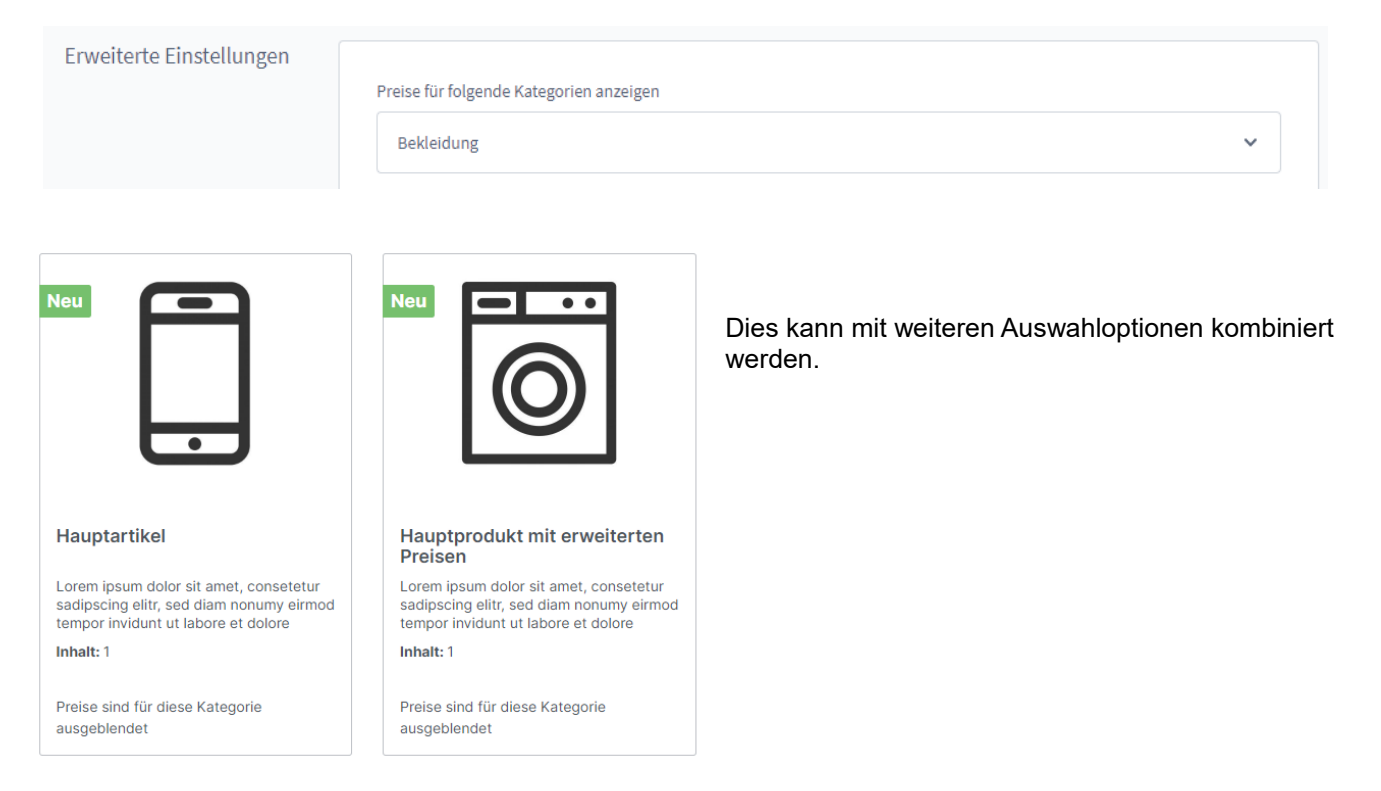

**Preise für folgende Kundengruppen anzeigen:** blendet die Preise für alle Artikel in der befindlichen Kundengruppe ein, die ausgewählt wurde. Für alle anderen Kundengruppen sind keine Preise sichtbar.

Preise für folgende Kundengruppen anzeigen

| Händler |  | ~ |
|---------|--|---|
|         |  |   |

Derzeit kann im Plugin nur eine Kundengruppe ausgewählt werden (so wie bei der Kategorie), da ein multi-select erst in den kommenden SW Versionen verfügbar sein wird. Für die Kategorien gibt es noch die Möglichkeit mehr als eine Kategorie von dem ausblenden der Preise auszuschließen.

| Neu                                      |                                          | Neu                                      |                                          |
|------------------------------------------|------------------------------------------|------------------------------------------|------------------------------------------|
| Hauptprodukt mit                         | Hauptprodukt,                            | Hauptartikel                             | Hauptprodukt mit erweiterten             |
| Eigenschaften                            | versandkostenfrei mit                    |                                          | Preisen                                  |
| Lorem ipsum dolor sit amet, consetetur   | Lorem ipsum dolor sit amet, consetetur   | Lorem ipsum dolor sit amet, consetetur   | Lorem ipsum dolor sit amet, consetetur   |
| sadipscing elitr, sed diam nonumy eirmod | sadipscing elitr, sed diam nonumy eirmod | sadipscing elitr, sed diam nonumy eirmod | sadipscing elitr, sed diam nonumy eirmod |
| tempor invidunt ut labore et dolore      | tempor invidunt ut labore et dolore      | tempor invidunt ut labore et dolore      | tempor invidunt ut labore et dolore      |
| Inhalt: 1                                | Inhalt: 1                                | Inhalt: 1                                | Inhalt: 1                                |
| Preise sind für ihre Kundengruppe        | Preise sind für ihre Kundengruppe        | Preise sind für diese Kategorie und ihre | Preise sind für diese Kategorie und ihre |
| ausgeblendet                             | ausgeblendet                             | Kundengruppe ausgeblendet                | Kundengruppe ausgeblendet                |

# scharfe media

### 3.3 Preise für ausgewählte Artikel und Kategorien einblenden

**Preise nur für bestimmte Artikel ausblenden:** Blendet die Preise eines oder mehrere ausgewählten Artikel im Listing und auf der Detailseite aus.

| ja | ~ |
|----|---|

### - Kataloge > Produkte > Artikel auswählen > Bearbeiten > Zusatzfelder

| Name …                                              | Produktnummer | Hersteller            | Aktiv … | Euro …  | Lager … | Noch verfügbar |     |
|-----------------------------------------------------|---------------|-----------------------|---------|---------|---------|----------------|-----|
| Hauptprodukt mit Bewertungen                        | SWDEMO100013  | Shopware Lebensmittel | ×       | 1,99€   | 40 🔳    | 40             |     |
| Hauptprodukt mit Eigenschaften                      | SWDEMO10007   | Shopware Kleidung     | ~       | 19,99€  | 50 🗖    | 50             | ••• |
| GØ Hauptprodukt, versandkostenfrei mit Hervorhebung | SWDEMO10006   | Shopware Kleidung     | ~       | 20,00€  | 50 💻    | Bearbeiten     |     |
| Variantenprodukt                                    | SWDEMO10005   | Shopware Kleidung     | ~       | 19,99€  | 50 🔳    | Löschen        |     |
| Hauptprodukt mit erweiterten Preisen                | SWDEMO10002   | Shopware Freizeit     | ~       | 950,00€ | 10 💻    | 10             |     |
| Hauptartikel                                        | SWDEMO10001   | Shopware Kleidung     | ~       | 495,95€ | 10 📮    | 10             |     |

| Zusatzfelder |                       |
|--------------|-----------------------|
|              | Ausblenden der Preise |
|              |                       |
|              | Preis ausblenden      |
|              |                       |
|              |                       |

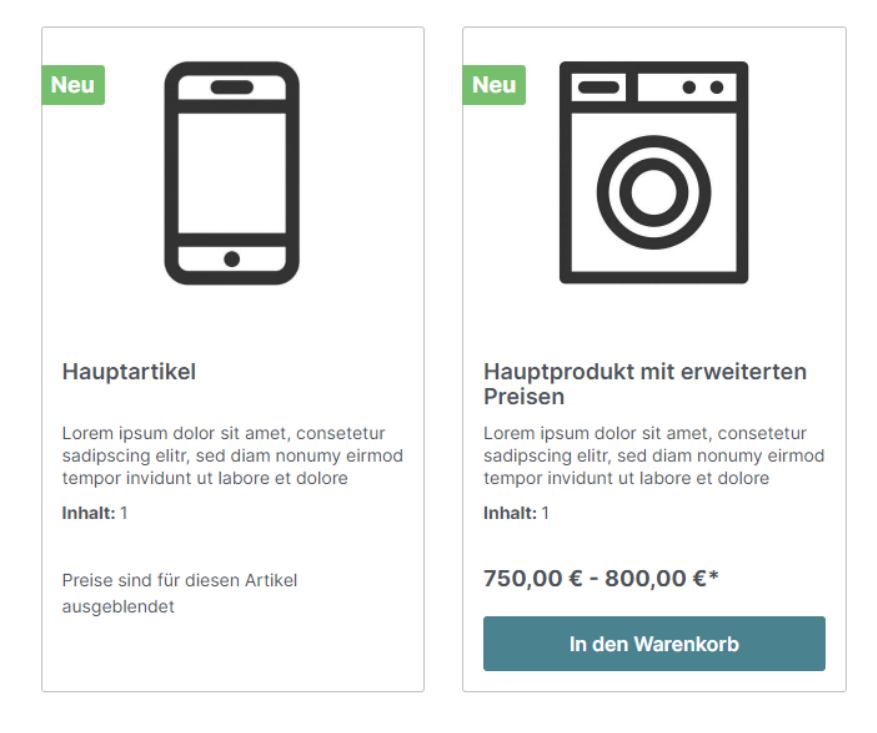

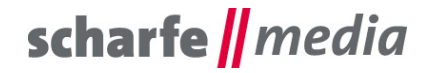

**Preise nur für bestimmte Kategorien einblenden:** Preise werden standardmäßig unabhängig der Kategorien überall in den Artikeln ausgeblendet (sofern nicht anderes ausgewählt wurde). Aktivieren Sie den Schalter, um die Preise in den Artikeln in der Kategorie wieder anzuzeigen. Haben Sie einen Artikel in der Kategorie, bei dem der Preis ausgeblendet ist und für die Kategorie sollen die Preise eingeblendet werden, ist auch bei diesem Artikel der Preis wieder sichtbar.

- Kataloge > Kategorien
  - Katalog
    - Kategoriename > Preise f
      ür diese Kategorie einblenden aktivieren

| Net     Net     Net     Net     Net     Net     Net     Net     Net     Net     Net     Net     Net     Net     Net     Net     Net     Hauptartikel     Net     Hauptartikel     Hauptartikel     Image: Net in the image: Net in the image: Net in                                                                                                    | (ato ao via atru latur                                                                                                    | ĸeyworas                                                                                                    |
|----------------------------------------------------------------------------------------------------|----------------------------------------------------------------------------------------------------|----------------------------------------------------------------------------------------------------|
| • Dr Katalog #1 • Dr Katalog #1 • De Bekkiedung • • Pretent & Elektro • • Pretent & Elektro • • Pretent & Elektro • • • Pretent & Elektro • • • Pretent & Elektro • • • • Pretent & Elektro • • • • Pretent & Elektro • • • • • • • • • • • • • • • • • • •                                                                                                    | ategoriestruktur                                                                                                    | Gib Keywords ein                                                                                                    |
| <ul> <li>Lebensmittel</li> <li>Bekledung</li> <li>• Freizett &amp; Elektro</li> <li>• Freizett &amp; Elektro</li> <li>• Freizett</li> <li>• Freizett &amp; Elektro</li> <li>• Freizett &amp; Elektro<!--</th--><th>🗌 🗁 Katalog #1 🛛 🚥</th><th></th></li></ul>                                                                        | 🗌 🗁 Katalog #1 🛛 🚥                                                                                                    |                                                                                                    |
| Canonical Urls     • • retect & Eletro     • • retect & Eletro     • • retect & Eletro     • • retect & Eletro     • • • retect & Eletro     • • • • • • • • • • • • • • • • • • •                                                                                                    | > 🗌 🗋 Lebensmittel 🚥                                                                                                    |                                                                                                    |
| • • Freizeit & Elektro     •••     •••     •••     •••     •••     •••     •••     •••     •••     •••     •••     •••     •••     •••     •••     •••     •••     •••     •••     •••     •••     •••     •••     •••     •••     •••     •••     •••     •••     •••     •••     •••     •••     •••     •••     •••     •••     •••     •••     •••     •••     •••     •••     •••     •••     •••     •••     •••     •••     •••     •••     •••     •••     •••     •••     •••     ••• <th>&gt; 🗋 Bekleidung 🚥</th> <th>Canonical Urls</th>                                                                                                    | > 🗋 Bekleidung 🚥                                                                                                    | Canonical Urls                                                                                                    |
| Net   Image: Net   Image: Net                                                                                                    | Freizeit & Elektro     ···                                                                                                | Verkaufskanal                                                                                                    |
| SCO Pfed                                                                                                    |                                                                                                    | Alle Verkaufskanäle                                                                                                    |
| SEO Plad<br>ZusatZfelder<br>Preise einblenden<br>Preise für diese Kategorie einbler<br>Preise für diese Kategorie einbler<br>Preise für diese Kate |                                                                                                    |                                                                                                    |
| Neu   Hauptartikel     Neu     Neu     Hauptprodukt mit erweiterten                                                                                                    |                                                                                                    | SEO Pfad                                                                                                    |
| Veu   Neu   Hauptartikel   Neu Topodukt mit erweiterten Preisen                                                                                                    |                                                                                                    |                                                                                                    |
| Image: State State                                                                                                    |                                                                                                    |                                                                                                    |
| Zusatzfelder<br>Preise einblenden<br>Preise für diese Kategorie einbler<br>Neu<br>Hauptartikel                                                                                                    |                                                                                                    |                                                                                                    |
| Preise einblenden     Image: Constrained of the second of the second of the                                                                                                    |                                                                                                    | Zusatzfelder                                                                                                    |
| Neu   Hauptartikel                                                                                                    |                                                                                                    | Preise einblenden                                                                                                    |
| Neu   Hauptartikel                                                                                                    |                                                                                                    |                                                                                                    |
| Neu         Hauptartikel                                                                                                    |                                                                                                    |                                                                                                    |
| Neu<br>Hauptartikel                                                                                                    |                                                                                                    | Preise tur diese Kategorie einblenden                                                                                     |
| Preisen                                                                                                    | Neu                                                                                                    | Neu<br>I I I I I I I I I I I I I I I I I I I                                                                              |
|                                                                                                    | Hauptartikei                                                                                                    | Hauptprodukt mit erweiterten<br>Preisen                                                                                   |
| Lorem ipsum dolor sit amet, consetetur<br>sadipscing elitr, sed diam nonumy eirmod<br>tempor invidunt ut labore et doloreLorem ipsum dolor sit amet, consetetur<br>sadipscing elitr, sed diam nonumy eirmod<br>tempor invidunt ut labore et dolore                                                                                                    | Lorem ipsum dolor sit amet, consetetur<br>sadipscing elitr, sed diam nonumy eirmod<br>tempor invidunt ut labore et dolore | Lorem ipsum dolor sit amet, consetetur<br>sadipscing elitr, sed diam nonumy eirmod<br>tempor invidunt ut labore et dolore |
| Inhalt: 1 Inhalt: 1                                                                                                    | Inhalt: 1                                                                                                    | Inhalt: 1                                                                                                    |
| Preise sind für diese Kategorie     Preise sind für diese Kategorie       ausgeblendet     ausgeblendet                                                                                                    | Preise sind für diese Kategorie<br>ausgeblendet                                                                           | Preise sind für diese Kategorie<br>ausgeblendet                                                                           |

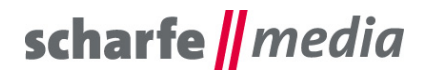

# 4. Kombinationsmöglichkeiten zum Ausblenden der Preise

| Erweiterte Einstellungen                                                                                                  |                                            |                                                                                                    |   |   |
|----------------------------------------------------------------------------------------------------|--------------------------------------------|----------------------------------------------------------------------------------------------------|---|---|
|                                                                                                    | Preise für folgen                          | de Kategorien anzeigen                                                                                                    |   |   |
| Bekleidung                                                                                                    |                                            |                                                                                                    |   | ~ |
|                                                                                                    | Preise für folgende Kundengruppen anzeigen |                                                                                                    |   |   |
|                                                                                                    | Standard-Kundengruppe                      |                                                                                                    |   | ~ |
|                                                                                                    |                                            |                                                                                                    |   |   |
|                                                                                                    |                                            |                                                                                                    | 1 |   |
| Neu                                                                                                    |                                            | Neu                                                                                                    |   |   |
|                                                                                                    |                                            |                                                                                                    |   |   |
|                                                                                                    |                                            |                                                                                                    |   |   |
|                                                                                                    |                                            |                                                                                                    |   |   |
| ·                                                                                                    |                                            |                                                                                                    |   |   |
|                                                                                                    |                                            |                                                                                                    |   |   |
| Hauptartikel                                                                                                    |                                            | Hauptprodukt mit erweiterten<br>Preisen                                                                                   |   |   |
| Lorem ipsum dolor sit amet, consetetur<br>sadipscing elitr, sed diam nonumy eirmod<br>tempor invidunt ut labore et dolore |                                            | Lorem ipsum dolor sit amet, consetetur<br>sadipscing elitr, sed diam nonumy eirmod<br>tempor invidunt ut labore et dolore |   |   |
| Inhalt: 1                                                                                                    |                                            | Inhalt: 1                                                                                                    |   |   |
| Preise sind für diesen Artikel und                                                                                        | ihre                                       | 750,00 € - 800,00 €*                                                                                                    |   |   |
| Kundengruppe ausgebiendet                                                                                                 |                                            | In den Warenkorb                                                                                                    |   |   |
|                                                                                                    |                                            |                                                                                                    |   |   |

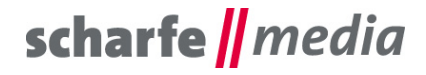

## 6. Problembehebungen

### 6.1 Einstellungen werden nicht übernommen

Wählen Sie einen Verkaufskanal aus, für welchen die Einstellungen gelten sollen. Deaktivieren Sie ansonsten das Plugin in der Übersicht und aktivieren Sie es wieder, nachdem Sie die Einstellungen zuvor gespeichert haben.

### 6.3 Preise werden in der Kategorie auch bei ausgewählten Artikeln wieder angezeigt

Wenn Kategorien vom Ausblenden der Preise ausgeschlossen wurden, sind die Preise für die darin befindlichen Artikel wieder sichtbar.

### 6.4 Der Preisfilter funktioniert nicht

Dann haben Sie einen Artikel in der Kategorie, bei dem der Preis ausgeblendet ist. Ein verfügbarer Preisfilter lässt wiederum Rückschlüsse auf den versteckten Preis durch Eingrenzen zu.

### 6.5 Eine bestimmte Kombination blendet die Preise nicht ein/aus

Das kann durch die Vielzahl der Zustände vorkommen, dass bestimmte Sonderfälle nicht abgedeckt werden oder können. Sollten Sie einen Sonderfall vermissen, wenden Sie sich an uns und wir prüfen, ob dieser umsetzbar ist.

### 6.6 Preis auf Anfrage

Das Feature Preis auf Anfrage wird in den nächsten Versionen verfügbar sein, da sich einiges zu SW 5 in SW 6 ändert.

## 7. Kontakt zum Hersteller

Bei Fragen, Kritik oder Anregungen können Sie mit uns folgendermaßen Kontakt aufnehmen: scharfe media GmbH Freiberger Straße 114 01159 Dresden

Tel.: +49 (0) 351 4244 7022 E-Mail: <u>shopware@scharfe-media.de</u>